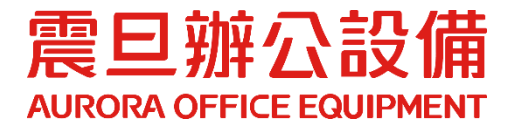

# 影印機驅動程式安裝操作手冊

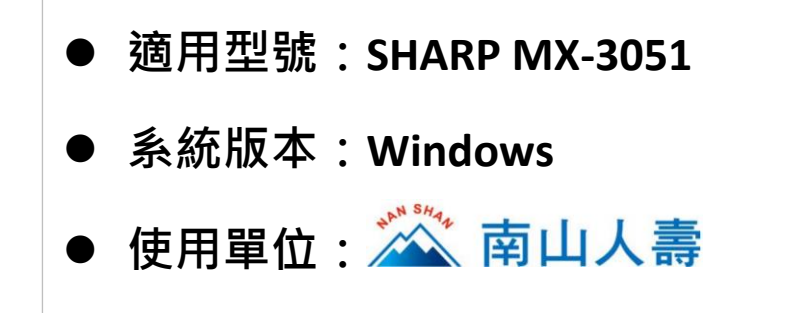

2022.12 月 版權所有,翻印必究

# Windows 電腦驅動程式下載&安裝

### STEP1. 請至 bit.ly/4128695ns 下載驅動程式

- (1) 開啟瀏覽器[Chrome O、Edge C...等] · 輸入網址 bit.ly/4128695ns。
- (2) 點選[Windows 驅動程式]。

| A 南山人壽溥區   黄旦OA × +                                                           | ~ | -  |     | × |
|-------------------------------------------------------------------------------|---|----|-----|---|
| ← → C 1 bit.ly/4128695ns                                                      |   | ≣J |     | : |
| 震旦辦公設備<br>AURORA OFFICE EQUIPMENT                                             |   |    |     | 2 |
| $\overbrace{\mathbf{A}}^{\mathbf{A}} ( \overbrace{\mathbf{A}}^{\mathbf{A}} )$ | f | B  | 8 C |   |
| 南山人壽專區                                                                        |   |    |     |   |
| 南山通訊處專區                                                                       |   |    |     |   |
| 2<br>相與ma系: windows驅動程式                                                       |   |    |     |   |
| 相關檔案: <u>2.SHARP MX-3051 操作說明貼牆上,pdf</u>                                      |   |    |     |   |
| 相關檔案: 3.南山通訊處-事務機操作手冊v3(確定版).pdf                                              |   |    |     |   |

(3) 下載驅動程式:作法一\_點選直接下載;作法二\_將檔案指定路徑存檔

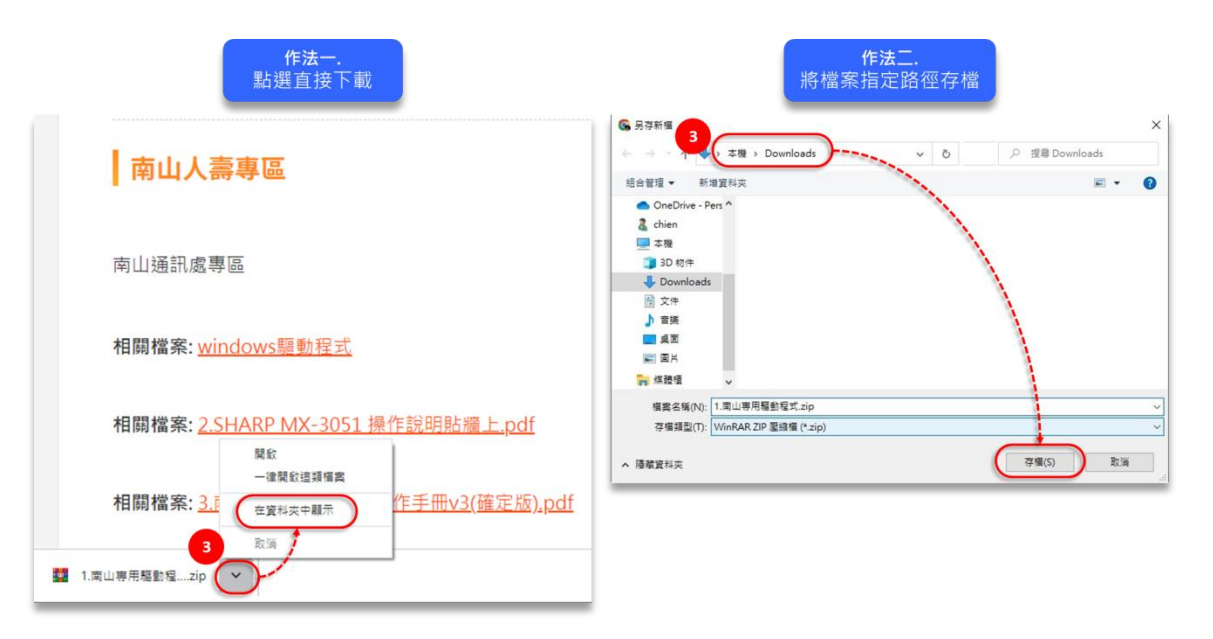

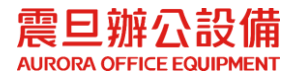

#### STEP2. 驅動程式安裝

(4) 開啟已下載的驅動程式壓縮檔,點選[南山專用驅動程式資料夾], 滑鼠拖曳到電腦桌面,進行解壓縮。

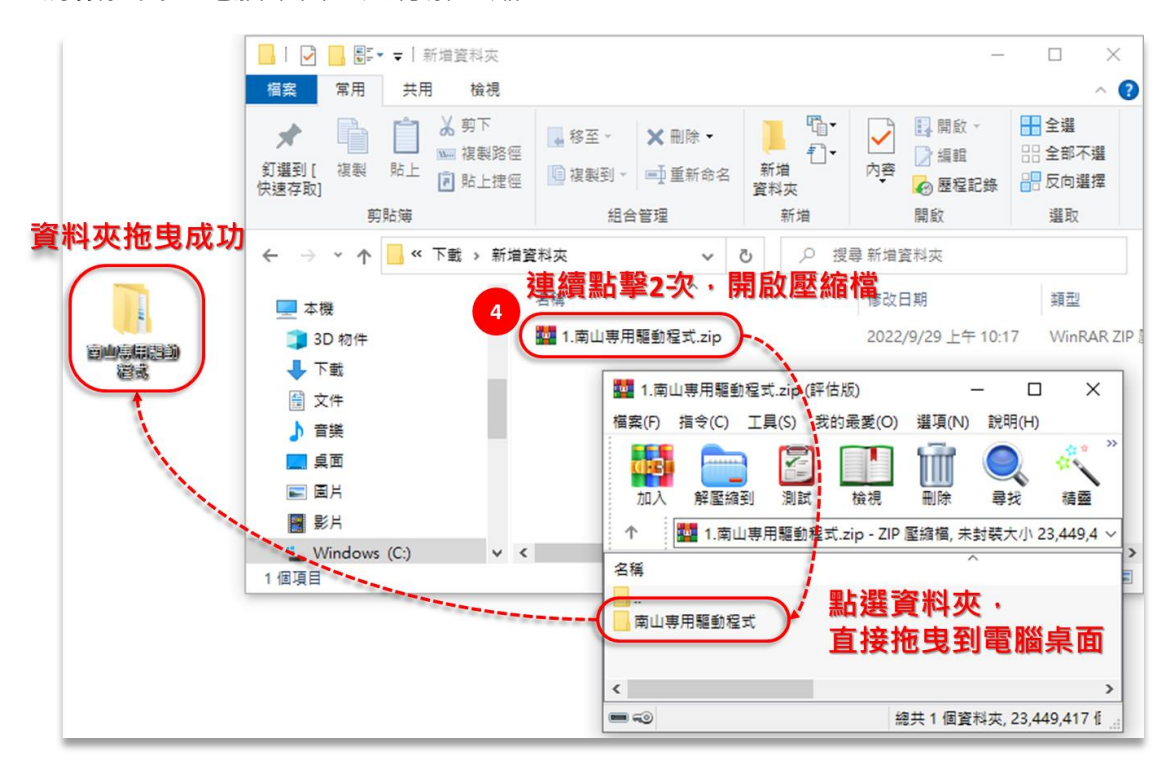

- (5) 開啟資料夾[南山專用驅動程式]→[南山專用 SHARP 驅動(UD3)\_20220505]
- (6) 滑鼠連續點擊兩下,安裝[setup.exe]

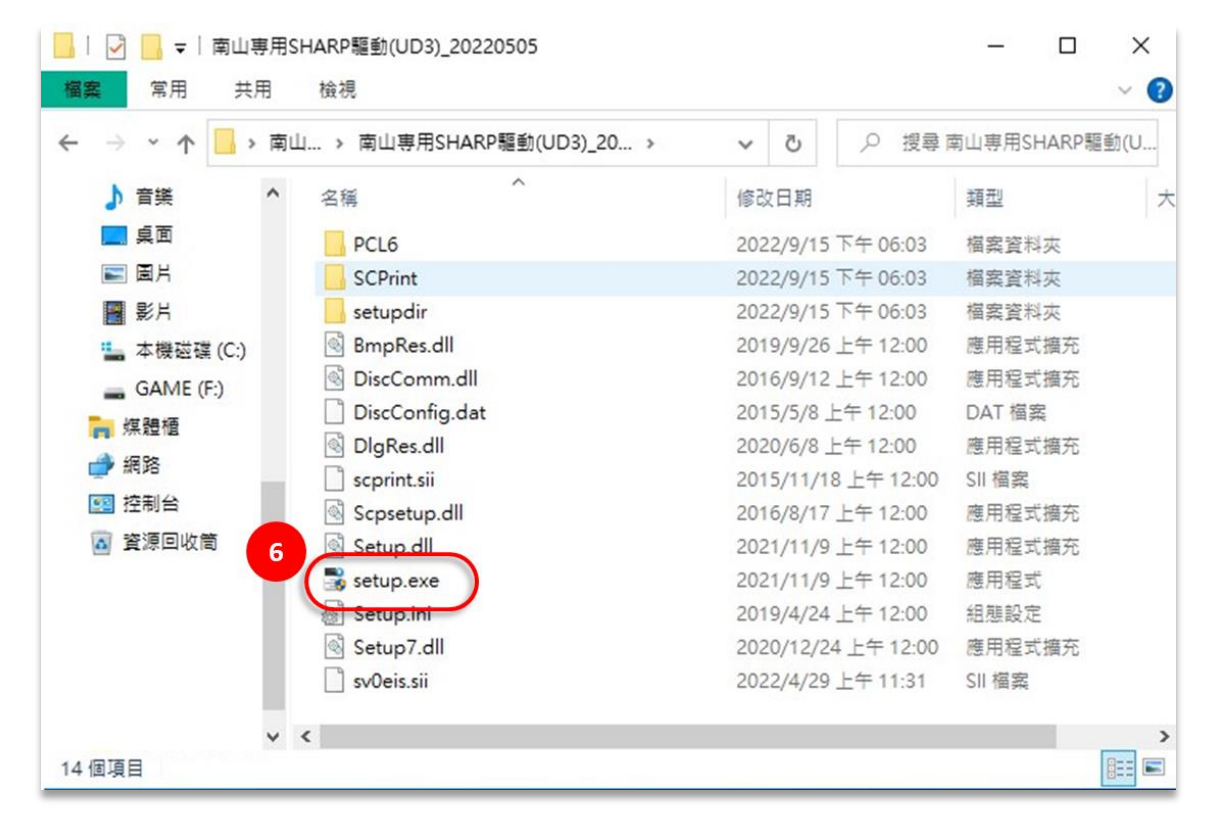

![](_page_2_Picture_6.jpeg)

#### (7) 點選[下一個]

![](_page_3_Figure_1.jpeg)

(8) 勾選[我同意],點選[下一個]

| 图 驅動程式安装                                                                                                    | ×  |
|----------------------------------------------------------------------------------------------------|----|
| SHA                                                                                                    | RP |
| 軟體授權合約                                                                                                    |    |
| 請仔細閱讀以下軟體許可協定。                                                                                                    |    |
| 您需要同意該協定以繼續安裝。                                                                                                    |    |
| 軟體許可證:                                                                                                    | ^  |
| 在使用本軟體前,請仔細閱讀本許可證明。使用本軟體,您必須同意及遵守本許可證<br>明的條款。                                                                                                    |    |
| 1.許可證明。<br>本許可證所附帶的應用程式、表演、系統和其他的軟體,不論是在磁片,唯讀記憶<br>體,或是在其他的媒體('軟體')和相關文件檔案中,SHARP公司都可對您授權。<br>您擁有記錄本軟體的光碟,但是SHARP和SHARP的授權商保留本軟體和相關文件檔的<br>解釋權力。如果與單獨一台SHARP數位式影印機或印表機相連,本許可證允許您在<br>一台電腦上使用這個軟體,並以機器可讀取的形式製作副本但僅作備份用途。您<br>必須在這個副本中複製SHARP的版權宣告,包含SHARP授權廠商的版權宣告和任何<br>其他SHARP或者軟體原授權廠商的所有權說明,只要他方閱讀並同意本許可證的條<br>款,您也可以將您對軟體、軟體副本、相關文檔和許可證副本的所有許可證權利<br>靜讓給該方。 |    |
| 8 2 () 2 () 2 () 2 () 2 () 2 () 2 () 2 (                                                                                                    | •  |
| 返回 (8) (N)                                                                                                    | 取消 |

![](_page_3_Picture_4.jpeg)

## (9) 點選[基本模式]

| 📑 驅動程式安裝     |                                                    | ×              |
|--------------|----------------------------------------------------|----------------|
|              |                                                    | SHARP          |
| き選擇安裝方式<br>9 | 基本模式<br>現在您可以選擇指定印表機。<br>辦公室預設使用的印表機只有1臺且不會切換到其它   | 2印表機,請選擇此模式。   |
|              | 增強模式<br>安裝后,指定印表機可以随意切換。<br>辦公室有多台印表機旦想要切換到指定印表機,請 | <b>瞿擇此模式</b> , |
| _            | 返回 (B) 下一個 (N)                                     | 取消             |

(10) 點選[下一個]

| 前程式安装           |                        |                                   |
|-----------------|------------------------|-----------------------------------|
|                 |                        | SHARP                             |
|                 |                        |                                   |
| 喪(実MFD)浦(举音):土。 |                        |                                   |
| 西4,1117年19/11/2 |                        |                                   |
|                 |                        |                                   |
| 請指定MFP位址        | ~                      |                                   |
|                 |                        |                                   |
|                 |                        |                                   |
|                 |                        |                                   |
|                 |                        |                                   |
|                 |                        |                                   |
|                 |                        |                                   |
|                 |                        |                                   |
|                 |                        |                                   |
|                 |                        |                                   |
|                 |                        |                                   |
|                 | 10                     |                                   |
|                 | 10                     |                                   |
|                 | 選擇MFP連接方法。<br>購描定MFP位址 | B程式安映<br>選擇MFP連接方法。<br>讀描定MFP位址 ✓ |

![](_page_4_Picture_4.jpeg)

(11) 輸入該通訊處的影印機 IP 位址[172.XX.XX.239]後,點選[下一個]

● 此為範例,請輸入該通訊處影印機 IP 位址

| 驅動程式安裝            |                 | 3      |
|-------------------|-----------------|--------|
|                   |                 | SHARP  |
|                   |                 |        |
| 請指定MFP位址          |                 |        |
|                   |                 |        |
| 11 IA 指定MFP的名稱(主機 | 名稱)或IP位址。(E)    |        |
| 172.19.19.239 此為  | 範例 · 請輸入該通訊處影印機 | 制P位址   |
|                   | 範例:prn1,192.16  | 8.1.15 |
| 連接埠設定             |                 |        |
| Raw               |                 |        |
|                   |                 |        |
| 埠號(P): 9100       |                 |        |
| 佇列名稱(O);          |                 |        |
|                   |                 |        |
|                   |                 |        |
|                   | 返回 (B) 下一個 (N)  | 取消     |

(12) 點選[下一個]

![](_page_5_Picture_4.jpeg)

![](_page_5_Picture_5.jpeg)

#### (13) 點選[下一個]

![](_page_6_Picture_1.jpeg)

## (14) 點選[已完成]

|                | SHAR     | P |
|----------------|----------|---|
| 飲體安裝完成。        |          |   |
| 設定為預設印表機(D)    |          |   |
| SHARP UD3 PCL6 | ~        |   |
|                |          |   |
|                |          |   |
|                | 列印測試頁(P) |   |
|                | 14       |   |

![](_page_6_Picture_4.jpeg)

STEP3. 列印設定已完成,請列印測試。

注意:若設定完成仍無法列印,請致電震旦客服中心 4128-695 (手機撥打請加 02)

![](_page_7_Picture_2.jpeg)